## **GIS Daten aus Fiona exportieren**

1. Hierzu bei Fiona anmelden

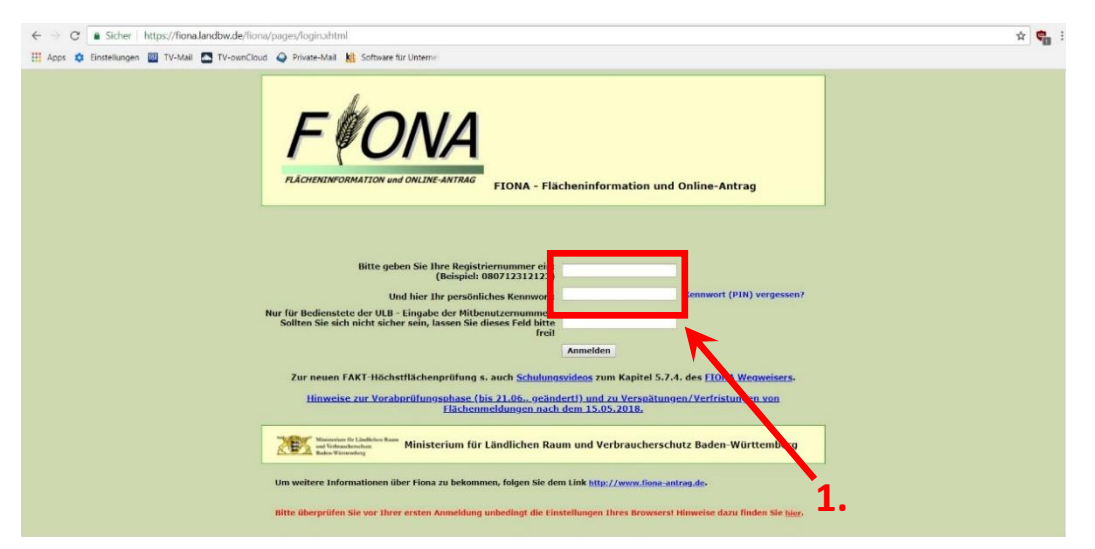

2. Auf die Kartenansticht GIS wechseln in dem Sie auf die Schaltfläche "GIS" klicken

| Automation       Automation         Instruction       Filter Automation         Instruction       Filter Automation <th>https://losa.landbw.</th> <th>se/fiona/pages/index.xhtml</th> <th></th> <th>+ m C Suchen.</th> <th>₽ · □ ☆</th>                                                                                                    | https://losa.landbw.                         | se/fiona/pages/index.xhtml                                                             |                                                                                                    | + m C Suchen.                      | ₽ · □ ☆                                                                       |
|----------------------------------------------------------------------------------------------------|----------------------------------------------|----------------------------------------------------------------------------------------|----------------------------------------------------------------------------------------------------|------------------------------------|-------------------------------------------------------------------------------|
|                                                                                                    | NA ×                                         |                                                                                        |                                                                                                    |                                    |                                                                               |
| Image: Control (1) Information und Online-Antrag 2008)       Image: Control (1) Information (1) Information (1) Inform                                                                                                    | Amazon.de - online einkau                    | - Booking.com                                                                          |                                                                                                    |                                    |                                                                               |
| Impact International International Internatinternal International International International Int                                                                                                    | Anthelins GIS Flä                            | cheninformation und<br>Setzer (081180680096)                                           | I Online-Antrag 2018                                                                                          |                                    | Ministerium für Ländlichen Raum<br>und Verbraucherschutz<br>Baden-Württemberg |
| Internation       Internation       Internation       Internation         Or Advancement of PDAA - Flashweiden and provide a strate and provide a strate and provide strate and provide a strate and provide strate and pro                                                                                                    | ations um                                    | Informationen                                                                          |                                                                                                    |                                    |                                                                               |
| Information         Information         Information         Information           Advancement Af Ariag         Statisticity         Explain and and an analysis         Statisticity           Advancement Af Ariag         Statisticity         Statisticity         Statis         Statisticity         Statisticity </td <td>0+-</td> <td></td> <td>0</td> <td>1</td> <td>-</td>                                                                                                    | 0+-                                          |                                                                                        | 0                                                                                                    | 1                                  | -                                                                             |
| 2 Statistingen under some ber FONA - Fischenisformation und Colles-Antrag 2014. Williommen ber FONA - Fischenisformation und Colles-Antrag 2014. Einsteinungen under Some Berger Some ander some Antrag 2014 auf der 16. Mai 2019 24 00 Uhr. Einsteinungen und 61-5. Meistingen ELArote. Echtige auf der 16. Mai 2019 24 00 Uhr. Einsteinungen und 61-5. Meistingen ELArote. Echtige auf der 16. Mai 2019 24 00 Uhr. Einsteinungen und 61-5. Meistingen ELArote. Echtige auf der 16. Mai 2019 24 00 Uhr. Einsteinungen und 61-5. Meistingen ELArote. Echtige auf der 16. Mai 2019 24 00 Uhr. Einsteinungen und 61-5. Meistingen ELArote. Echtige auf der 16. Mai 2019 24 00 Uhr. Einsteinungen Under Some Antrag 2014 aus necht is Altaus 2018 24 00 Uhr. Einsteinungen Under Some Antrag 2014 aus necht is Altaus 2018 24 00 Uhr. Einsteinungen Under Some Antrag 2014 aus necht is Altaus 2018 24 00 Uhr. Einsteinungen Under Some Antrag 2014 aus necht is Altaus 2018 24 00 Uhr. Einsteinungen Under Some Antrag 2014 aus necht is Altaus 2018 24 00 Uhr. Einsteinungen Under Some Antrag 2014 aus necht is Altaus 2018 24 00 Uhr. Einsteinungen Under Some Antrag 2014 aus necht is Altaus 2018 24 00 Uhr. Einsteinungen Under Some Antrag 2014 aus necht is Altaus 2018 24 00 Uhr. Einsteinungen Under Some Antrag 2014 aus necht is Altaus 2018 24 00 Uhr. Einsteinungen Under Some Antrag 2014 aus necht is Altaus 2018 24 00 Uhr. Einsteinungen Under Some Antrag 2014 aus necht is Altaus 2018 24 00 Uhr. Einsteinungen Under Some Antrag 2014 aus necht is Altaus 2018 24 00 Uhr. Einsteinungen Under Some Antrag 2014 2018 2018 2018 2018 2018 2018 2018 2018                                                                                                    | IONA                                         | Information                                                                            |                                                                                                    | Stand der Daten                    |                                                                               |
| Advanced bits and advanced bits advanced bits advanced bis advanced bits advanced bits advanced bits advanced bits advanced                                                                                                    | 3 Statusinformatic                           | Willkommen bei FIONA - Flächeninformat                                                 | ion und Online-Antrag 2018.                                                                                   | FIONA-FSV                          |                                                                               |
| Automatican      Automatican      A                                                                                                    | Anleitungen und Schlungsville                | Das regulare Annagsvertanien ist geschi                                                | vasen.                                                                                                    | FSV-Daten (letzte Bearbeitung)     | 24.04.2018                                                                    |
| Constraintion of the optimization of the distribution of the distribution of the                                                                                                    | Stammoaren                                   | Die Einreichungs-/Ausschlussfrist für der<br>Die Nachfrist andete mit Ablauf des 11 de | Gemeinsamen Antrag 2018 war der 15. Mai 2018 24:00 Uhr.                                                       | Letzle Urladung FSV-Daten          | 30.03.2018                                                                    |
|                                                                                                    | Gemeinsamer Antrag     Geoinformationsaystem | Eine Korrektur des Antrags wegen vorha                                                 | sdener GIS-1 (Überlappungen mit Schlägen anderer                                                              | FIGNIA Antron                      |                                                                               |
| Advector     Advector                                                                                                    | 3 Dokumentenabiace                           | Antragsteller) und GIS-2 Meldungen (Lani<br>Höchstflächanübarschreitungen hei EAK      | dw. Schläge außerhalb der Bruttofläche) bzw. wegen<br>T/GIS-10 bis GIS-15) was noch bis Ablauf des 21.05 2018 | FIONA-Antrag                       | 01 01 0010                                                                    |
| Constraints of the series of the series                                                                                                    | Abmelden                                     | rulässig.                                                                              |                                                                                                    | GA-Daten (letzte Bearbeitung)      | 24.04.2018                                                                    |
| Arty     Distant     Distant                                                                                                    | >                                            |                                                                                        |                                                                                                    | Letzle Aktualisierung GA-Daten     | 24.04.2018                                                                    |
| Orthodox         Otherwates         2017 2016 (2016)           Litternationantinar         019 3008         901 3008         901 3008           Litternationantinar         019 3008         901 3008         901 3008           Litternationantinar         019 3008         901 3008         901 3008           Litternationaritinar         019 3008         901 3008         901 3008           Litternationaritinar         019 3008         901 3008         901 3008           Litternationaritinaritinariti         019 3008         901 3008         901 3008           Adresse         Adresse         901 2018         901 2018         901 2018           Status         System dit Versing status         901 2018         901 2018         901 2018           Dates inderingen         Or effections         901 2018         901 2018         901 2018           Adresse         Or effections         901 Montes effections         901 2018         901 2018           Status         Or effections         901 Montes effections         901 2018         901 2018           Landoritant         Londoritant status effections         901 2017         1100 2019         100 2019           Litternationariticularitant         Londoriticularitanteffectinde         1010 2017         100                                                                                                    |                                              | Achtan Der Antragsteller wird bereits b                                                | earbeitet.                                                                                                    | FIONA-GIS                          |                                                                               |
| Informationen für Daniel Stetar (B1190680069)     Endsträder (Verwähungsgerschn     61 01 2018       Lindernähmend zummer     00 11 00000000     Endsträder (Verwähungsgerschn     61 01 2018       Lindernähmend zummer     Oberlässen (Verwähungsgerschn     61 01 2018     Endsträder       Artragetallername     Oberlässen (Verwähungsgerschn     61 01 2018     Endsträder       Artragetallername     Oberlässen (Verwähungsgerschn     69 01 2018       Artragetallername     Oberlässen (Verwähungsgerschn     69 02 2018       Stales     Opp Danie die Combinistie einer designer einderschen einer designer     60 02 2018       Daten übertragen     Understaten einer designer     60 02 2018       Amt     Opp Danie die Combinistie einer designer     60 02 2018       Amt     Understaten einer designer     60 02 2018       Amt     Sussegerschnichten Wasser     60 02 2018       Amt     Sussegerschnichten Wasser     60 02 2017       Amt     Sussegerschnichten Wasser     20 11 2017       Amt     Sussegerschnichten Wasser     20 11 2017       Amt     Sussegerschnichten Wasser     20 11 2017       Dater überschnichten Wasser     20 11 2017       Dater überschnichten Wasser     20 11 2017       Dater überschnichten Wasser     20 11 2017       Dater überschnisten Konstaten Waster     20 11 2017 <td><b></b></td> <td></td> <td>Orthofotos</td> <td>2017,2016,2015,2014</td>                                                                                                    |                                              | <b></b>                                                                                |                                                                                                    | Orthofotos                         | 2017,2016,2015,2014                                                           |
| Literrahmensensmer     Distribution       Literrahmensensmer     Distribution       Artzagetelemane     Distribution       Artzagetelemane     Distribution       Artzagetelemane     Distribution       Artzage     TAT2 Sersham       Status     Distribution in face Comparison Annage sind in dats EDDP<br>System del Venning ubertragen     SG Sersham       Daten ubertragen     Die Status gestragetelemane     SG Sersham       Daten ubertragen     Die Status gestrageter     SG Sersham       Daten ubertragen     Die Status gestrageter     SG Sersham       Daten ubertragen     Die Status gestrageter     SG Sersham       Lindenbarter     Die Status gestrageter     SG Sersham       Status     Die Status gestrageter     SG Sersham       Lindenbarter     Die Status gestrageter     SG Sersham       Lindenbarter     Status gestrageter     SG Sersham       Lindenbarter     Lindenbarter     SG Sersham       Lindenbarter     Lindenbarter     SG Sersham       Lindenbarter     Lindenbarter     SG Sersham       Lindenbarter     Lindenbarter     SG Sersham       Lindenbarter     Lindenbarter     SG Sersham       Lindenbarter     Lindenbarter     SG Sersham       Lindenbarter     Lindenbarter     SG Sersham                                                                                                    |                                              | Informationen für Daniel Setzer (0811806)                                              | 30096) -                                                                                                    | Flurstücke / Verwaltungsgrenzen    | 01 01 2018                                                                    |
| Luterreinnendezonbrang     Dariel Setzer     C2 Landschaftuskennende     topssalstauel       Artragstellemanne     Dariel Setzer     SS 0. Streilingenklasse DDL.     64 12:2017.       Adresse     Die Daten des Geneienzenen Anzuge sind in das EDV.     SS 0. Streilingenklasse DDL.     64 12:2017.       Status     Die Daten des Geneienzenen Anzuge sind in das EDV.     Streit er Artrag surch ber mindelene ein Male registrie     16 00 00.0218       Daten übertragen     Daten des Cameirazenen Anzuge sind in das EDV.     Streit er Artrag surch ber mindelene ein Male registrie     16 00 00.0218       Daten übertragen     Daten übertragen     10 00.0218     00.02018       Lundenhamd     Ludengabang     10 07.2017       Lundenhamd     Ludengabang     10 07.2017       VTH LAMmeteen (datalant)     10 07.2017       VTH Maleriesen (datalate)     20 11.2017       Virus Order (datalate)     10 07.2017       Virus Order (datalate)     20 11.2017       Virus Order (datalate)     10 07.2017       Virus Order (datalate)     20 11.2017       Virus Order (datalate)     10 01.2017       Virus Order (datalate)     10 01.2017       Virus Order (datalate)     10 01.2017       Virus Order (datalate)     10 01.2017       Virus Order (datalate)     10 01.2017       Virus Order (datalate)     10 01.2017 <td></td> <td>Unternehmensnummer</td> <td>081180680096</td> <td>Brutioflächen / FAKT-Höchstflächen</td> <td>tagesaktuell</td>                                                                                                    |                                              | Unternehmensnummer                                                                     | 081180680096                                                                                                  | Brutioflächen / FAKT-Höchstflächen | tagesaktuell                                                                  |
| Arragestellervare         Dasiel Steam           Adrosse         Outbituder Wig 4<br>74272 Sersholm         Stallsolar         0102,2015           Stalus         Die Dasie die Frainweiten des Greenenamen Annge sied in das EDV<br>Stalus         Die Dasie die Frainweiten des fraindes 2005 Staluses         0102,2016           Stalus         Die Dasie die Frainweiten des fraindes Vasier         000,2016         64 12,2017           Dater übertragen         Die Stale die Frainweiten des fraindes Vasier         000,2016           Antrose         Die Stale die Frainweiten des fraindes Vasier         000,2016           Stalus         Die Stale die Frainweiten des fraindes Vasier         000,2016           Stalus         Die Stale die Frainweiten des fraindes Vasier         000,2016           Versite Ander Versite Stale die Frainweiten des fraindes Vasier         000,2016           Versite Ander Versite Stale die Frainweiten des fraindes Vasier         000,2016           Versite Anter Versite Stale die Frainweiten des fraindes Vasier         000,2016           Versite Landweitschaften Wasser Haus         010,2017           Versite Landweitschaften Wasser         2012,001           Versite Landweitschaften Wasser         2012,001           Versite Landweitschaften Wasser         2017           Versite Landweitschaften Wasser         2017           Versite Landweitsch                                                                                                    |                                              | Unternehmensbezeichnung                                                                |                                                                                                    | CC-Landschaftselemente             | tagetaktuel                                                                   |
| Galitzaber Weg 4         Si O. Stellingerklasse DDL         94 12,2017           Adrcssie         7472 Sexheim         BoBD Mukerschulusse         06 12,2016           Stalus         Die Daten des Geneinsamen Aerzags sind in das EDV         BoBD Mukarse (2005) Shortope         196 22016           Stalus         Die Daten des Geneinsamen Aerzags sind in das EDV         BoBD Mukarse (2005) Shortope         196 22016           Daten überhangen         Die Anteig soder Verwahrung überhangen         BoBD Mukarse (2005) Shortope         06 02,2016           VUV Ausser Stalus         Die Driver wurden überhangen         196 22016         16 2016           VUV Ausser Natura         196 22018         Verwahrung         196 22018           Kalus         De Instragen         196 22018         Verwahrung           Landenhamd         Lusfeigsburg         196 22018         Verwahrung           Landenhamd         Lusfeigsburg         196 22018         Verwahrung           Landenhamd         Lusfeigsburg         10 16 72017         Verwahrung           Verwahrung         11/0         20 17 1         Verwahrung         10 16 72017           Landenhamd         Lusfeigsburg         10 16 72017         Verwahrung         10 16 72017           Landenham         Stalog         10 17 10         10 17                                                                                                    |                                              | Antragstellemame                                                                       | Daniel Setzer                                                                                                 |                                    |                                                                               |
| Adrose     74/37 Servicem     B030 Murviscendulates     01 05 2016       Stalus     Digrose do Conseignamen Jampy sind in italis EVU     B030 Murviscendulates     B030 Murviscendulates       Stalus     Digrose do Conseignamen Jampy sind in italis EVU     B030 Murviscendulates     B030 Murviscendulates       Daten duentragen     Lund der Daten wurden abertragen     B030 Murviscendulates     B030 Murviscendulates       Amt     Conservision     B030 Murviscendulates     B030 Murviscendulates     B030 Murviscendulates       Amt     Conservision     B030 Murviscendulates     B030 Murviscendulates     B030 Murviscendulates       Amt     Conservision     B030 Murviscendulates     B030 Murviscendulates     B030 Murviscendulates       Lundenbarent     Lundenbarent     Lundenbarent     B030 Murviscendulates     B030 Murviscendulates       Stalus     Extendulates     B030 Murviscendulates     B030 Murviscendulates     B030 Murviscendulates       Stalus     Extendulates     B030 Murviscendulates     B030 Murviscendulates     B030 Murviscendulates       Amt     Conservision     B030 Murviscendulates     B030 Murviscendulates     B030 Murviscendulates       Stalus     Extendulates     B030 Murviscendulates     B030 Murviscendulates     B030 Murviscendulates       Stalus     Extendulates     B030 Murviscendulates     B030 Murviscendula                                                                                                    |                                              |                                                                                        | Glattbacher Weg 4                                                                                             | SLG Steillagenkulisse DGL          | 04.12.2017                                                                    |
| Anno     Die Daten des Geneletanen Average sind in das EDV<br>Spisten der Vernahring uberlangen     B408 Kälkses (3053) Solotope     19 62 2016       Stadur     Spisten der Vernahring uberlangen     SSA4,VVC Oberbahalsee Wasser     600 3016       Daten überhangen     Inder Arthäng under Eden munden überlangen     19 62 2018       VUPK-Kunse Natura     19 62 2018       Kanst     Im UVFK-Kunse Natura     19 62 2018       Landostand     Ludeligsburg     10 for 2017       Untere Landowirschaftsbehörde     1170     10 for 2017       Spisten der Stadurg     10 for 2017     11 for 2017                                                                                                    |                                              | Artonian                                                                               | 74372 Sersheim                                                                                                | B5/B6 Mähwiesenkulisse             | 01.02.2018                                                                    |
| Status         Spylemie of Vivoraling ubertygen"         SOALVO Gestedkalakse Wasser         0000,2016           Daten ubertragen         Daten ubertragen         67 Encouncil dates with one of the processor of the processor of the procesor of the processor of the procesor of the processor of the proce                                                                                                    |                                              |                                                                                        | Die Daten des Gameinsamen Antrans eind in das EDV.                                                            | B4/B6-Kulisse §30/§33-Biotope      | 19.02.2018                                                                    |
| Daten übertragen         Der Antrag wurde beter middelene en Mal registiert<br>und die Daten wurden übertragen         F Ernstnaktalise Warder (Wed)         04 12 3017           Amt         ""         ""         Vulkerkeine Baara         19 02 2019           Amt         ""         ""         Vulkerkeine Gebärdene GWK         01 07 2017           Lundratiant         Ludwigsberg         ""         ""         11 12 3017           Untere Landwirtschaftsbehörde         11 70         ""         ""           Stilten Gebärden GWK         01 07 2017         ""           Stilten Gebärden GWK         01 07 2017         ""                                                                                                    |                                              | Status                                                                                 | System der Verwaltung übertragen                                                                              | SchALVO Gebietskulisse Wasser      | 09.03.2018                                                                    |
| Luder Userhrägen und die Ludern wurden überhrägen 19 02 2019<br>Volks-Aussen Aufzurg 19 02 2019<br>Volksen Aufzurg 19 02 2019<br>Volksen Aufzurg 20 11 2017<br>Volksen Aufzurg 20 11 2017<br>Volksen Aufzurg 20 |                                              |                                                                                        | Der Antrag wurde bisher mindestens ein Mal registriert                                                        | F4 Erosionskulisse Wasser / Wind   | 04 12 2017                                                                    |
| Ant         Watese Getabridie OWX         0107.2017           Ant         Indiana Getabridie OWX         0107.2017           Ludwigsbarg         TH Mahnesen (detailler)         0101.0117           Untere Landwinschaftsbehörde         1170         2017           S2 Britope         2017         52 Britope         2017                                                                                                    |                                              | Daten überträgen                                                                       | und die Daten wurden übertragen                                                                               | UZW-Kulisse Natura                 | 19.02.2018                                                                    |
| Amt         Image: Constraint of the constraint of the constraint of t                                                                                                    |                                              |                                                                                        |                                                                                                    | Kulisse Gefährdete GWK             | 01.07.2017                                                                    |
| Landwitzer#         Kulkepikarg         1773438/meeter (detailent)         0.1012017           Ustere Landwitschäftsdefülde         3110         2017         50.1014/meeter           Station Stationer         50.1014/meeter         50.1014/meeter         50.1014/meeter                                                                                                    |                                              | Amt                                                                                    |                                                                                                    | Wasserschutz                       | 29 11 2017                                                                    |
| Untere Landwinschaftsbehörde 1170 Sür Richard 2017                                                                                                    |                                              | Landrahami                                                                             | Luchansham                                                                                                    | FFH.M3hwiesen (detailliert)        | 01.01.2017                                                                    |
| 522 Bittige 2017                                                                                                    |                                              | Lintere Landwirtschaftsbehörde                                                         | 1170                                                                                                    | Natura2000                         | 2017                                                                          |
| garande garande and and and and and and and and and and                                                                                                    |                                              | Charles Carronne of Handborn orde                                                      | 1110                                                                                                    | 612 Biotone                        | 2017                                                                          |
|                                                                                                    |                                              |                                                                                        |                                                                                                    | 1 all 1 DD Elicher                 | farmakhed!                                                                    |

1

3. Anschließend "Menü öffnen" rechts oben auswählen

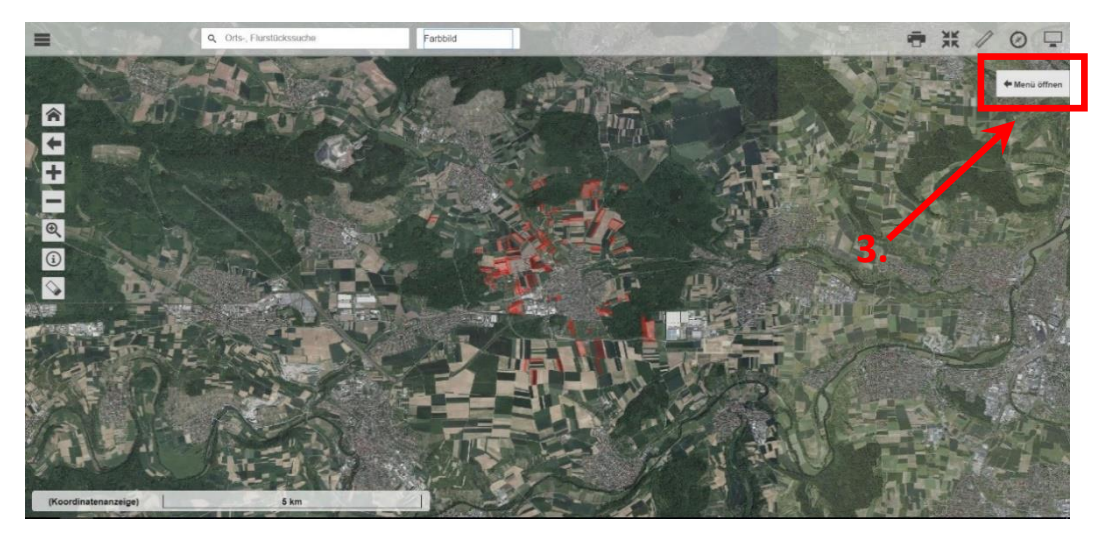

- Folgende Maske öffnet sich, hier im Feld "NC" den entsprechenden Nutzungscode (Bsp. 411 Silomais) eintragen und mit "ENTER" bestätigen, nun werden nur noch die Schläge mit der entsprechenden Fruchtart in der Liste angezeigt.
- 5. Die zu exportierende Schläge auswählen oder auf alle auswählen gehen
- 6. Anschließend auf "Export" drücken

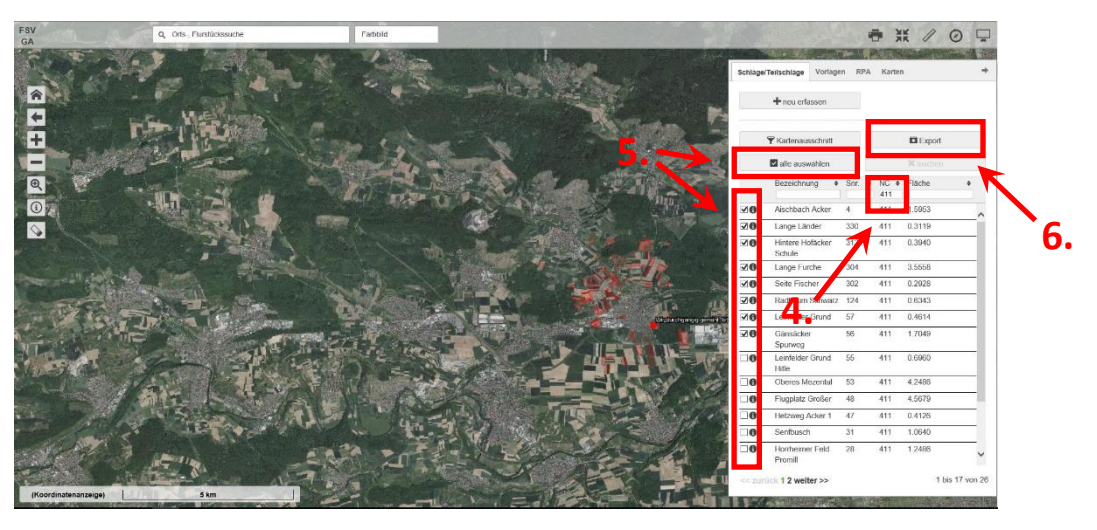

7. Es öffnet sich ein zusätzliches Fenster, hier bitte das Dateiformat "ETRS89" auswählen

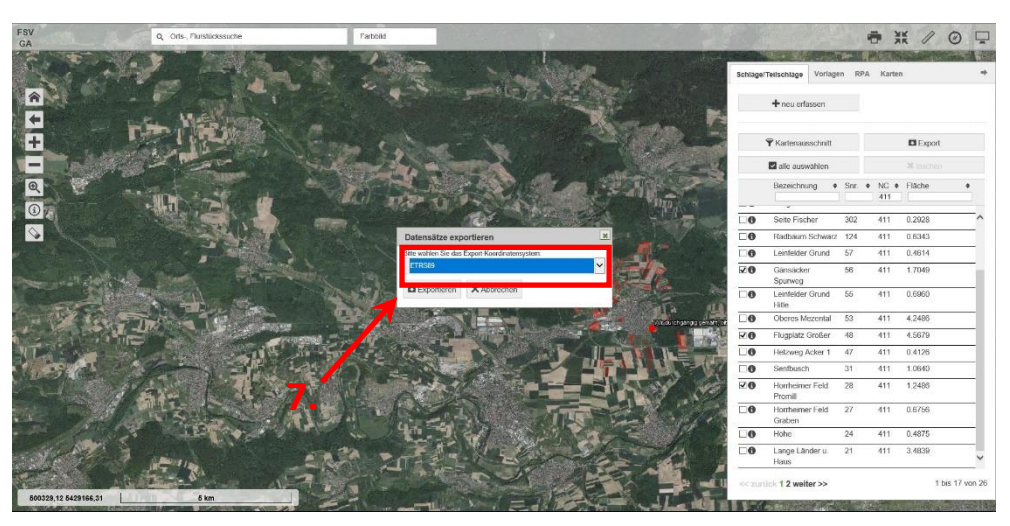

- 8. Danach "**Exportieren**" anwählen
- 9. Ein zusätzliches Fenster im unteren Bereich erscheint, hier "speichern unter" auswählen

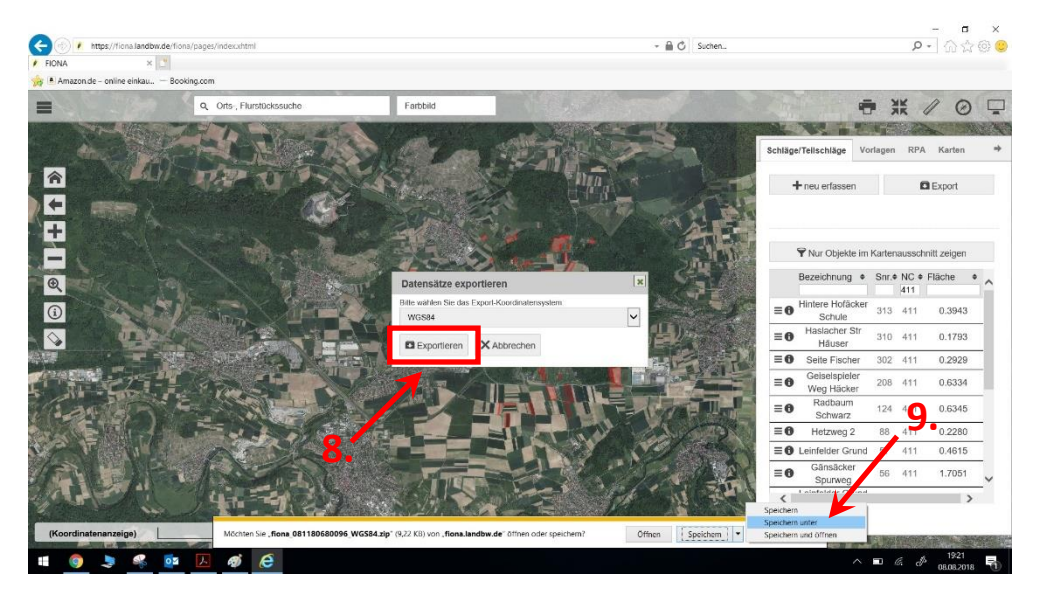

10. Folgendes Fenster öffnet sich, hier den "**Speicherort**" (z.B. Desktop) auswählen 11. Anschließend "**Speichern**" drücken, nun ist die Datei abgespeichert

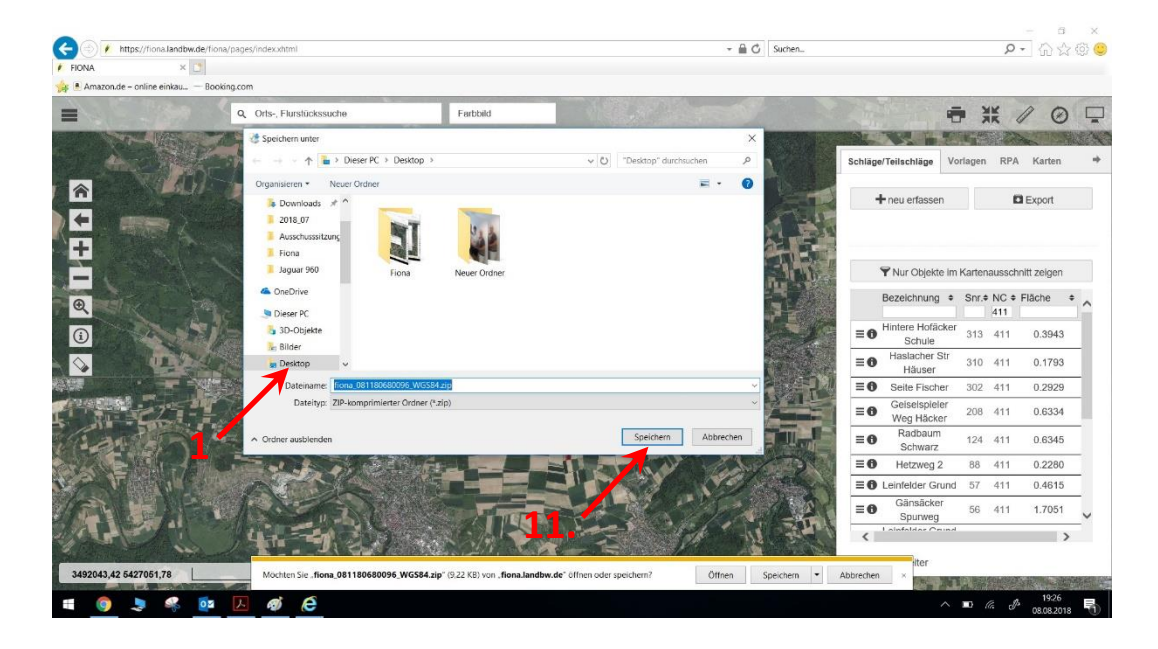

12. Die Abgespeicherte Datei per E-Mail an thomas.gutjahr@biomethan-muehlacker.de senden

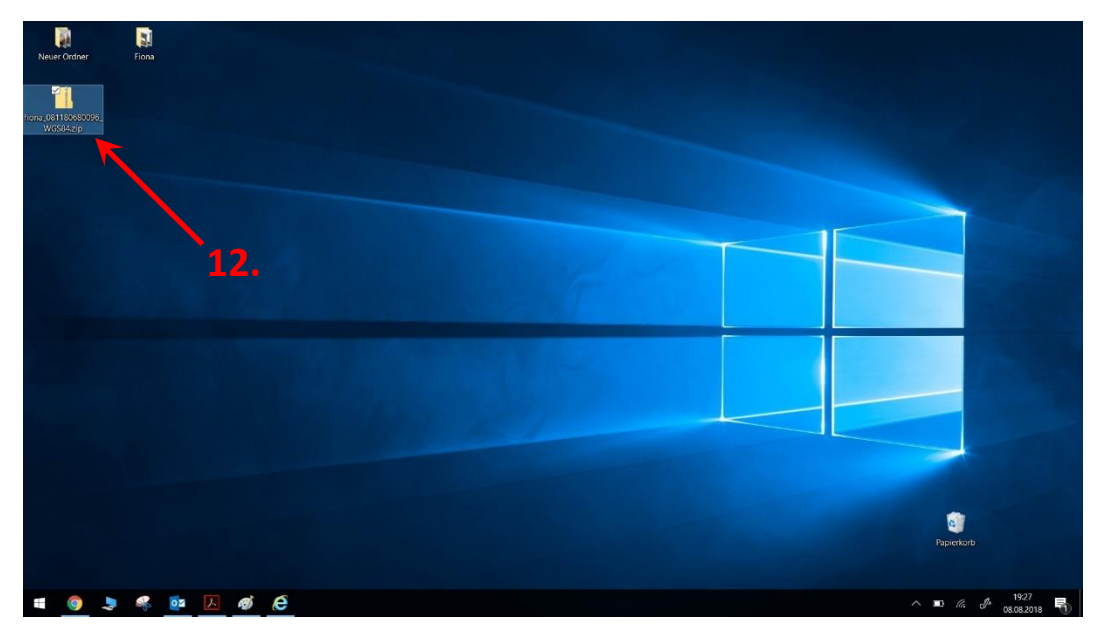